# 張貼教室佈告欄

### 福興國中 113 學年度第一學期

### 七、八年級線上選社團操作流程說明

- ◎選社時間:<mark>9/05(四)7:00 至 9/12(四)16:00 截止</mark> <sup>|步驟:|</sup>
- 1. 進入福中首頁
- 2. 點選學校網頁左側工作列中「學校行政」之「彰化縣學務系統」
- 3. 進入後,點選右上角的「登入系統」
- 4. 輸入「帳號」、「密碼」及「驗證碼」
  - (1)<u>帳號</u>→113-學號六碼(例如:113-113019)(七年級)
    - 112-學號六碼(例如:112-112019)(八年級)
  - (2) 密碼→身分證字號後9碼的數字(不加英文字)
  - (3)<u>驗證碼→</u>依照上面圖示輸入英文、數字。
  - (4)按「登入」。
- 5. (1)登入後,左上角會出現你的姓名
  - (2)點選左側的「學生作業」進入
- 6. 再按一次,下面的「學生作業」
- 7. 進入後,點選「社團活動」
- 8. 點選「社團列表」:可看到七、八年級全部的社團。
- 9. 點選「社團選課」:右邊會出現「選填志願」
- 10. 開始選填志願 <u>(每人填 10 個志願)</u>
- 11.填選完10個志願後,請按「儲存」
- 12. 上面會出現「儲存完成」, 再按「確定」
- 13. 恭喜你~你已完成選社的工作
- 14. <u>選社時間截止</u>後,將由電腦進行編班。(不是先選先搶呦!)

#### 已拜託電腦老師利用電腦課讓同學進行選填,電腦教室已備妥 30 億 此步驟說明表,供學生選填志願時參考,導師不用再印給學生喔!

#### ★★注意事項★★:

1. 每個人有10個志願。

- 志願請填滿,請勿只選填其中4~5個志願,若只選填部分志願,屆 時電腦隨機亂數選社又沒選到時,將會落榜,落榜同學將從<u>最後剩</u> 下的社團名額中進行人工選社(選擇機會更少)。
- 3. 千萬不要所有志願都填同一個社團。(電腦系統不接受重複的志願)
- 由選填系統中,可看出目前各個社團選社的狀況,同學可依選填人 數調整自己的志願順序(<u>9/12 選填截止前</u>)。
- 5. 以下同學可不必再進行選社
  - (1)因具備相關特殊專長而先被社團老師"鎮定"選入的同學。
    (2)七年級時已加入該社團,而八年級願意繼續,經社團老師同意 可先被"鎮定"選入的同學。
- 選填時間: 9/05(四)早上7點~~9/12(四)下午4點止,請同學務必 上網選填(家裡沒有電腦網路的同學,可在學校進行選填)。

## 擇你所愛~~愛你所擇

祝福每位同學都能在社團有所收穫與成長

若有社團相關問題~~ 請找學務處 訓育組 陳麗霞老師 113.09.05

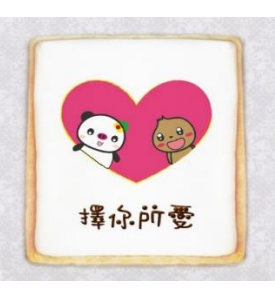